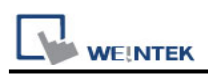

# **Beckhoff TwinCAT PLC - Free Tag Names**

# (Ethernet)

Supported Series:

CX8000,CX90x0,CX1010,CP62xx,CX5010,CP62xx,CX1020,CX2020,CPxxxx,C6920,CX2 030,CPxxxx,CP6930,CX2040,C65xx,C69xx. Website: <u>http://infosys.beckhoff.com/</u>

## **HMI Settings:**

| Parameters   | Recommended                | Options                   | Notes |
|--------------|----------------------------|---------------------------|-------|
| PLC type     | Beckhoff TwinCAT PLC - F   | Free Tag Names (Ethernet) |       |
| PLC I/F      | Ethernet                   |                           |       |
| Port no.     | 48898                      |                           |       |
| PLC sta. no. | No need to set station no. |                           |       |

| Online simulator | YES | EasyAccess 2.0 | NO |
|------------------|-----|----------------|----|
|------------------|-----|----------------|----|

### **Support Device Type:**

| Data Type | EasyBuilder data format           | Memo            |
|-----------|-----------------------------------|-----------------|
| Bool      | bit                               |                 |
| Word      | 16-bit BCD, Hex, Binary, Unsigned | 16-bit          |
| Int       | 16-bit BCD, Hex, Binary, Signed   | 16-bit          |
| UInt      | 16-bit BCD, Hex, Binary, Unsigned | 16-bit          |
| DWord     | 32-bit BCD, Hex, Binary, Unsigned | 32-bit          |
| DInt      | 32-bit BCD, Hex, Binary, Signed   | 32-bit          |
| Real      | 32-bit Float                      | 32-bit          |
| UDInt     | 32-bit BCD, Hex, Binary, Unsigned | 32-bit          |
| LInt      | 64-bit Signed                     | 64-bit          |
| ULInt     | 64-bit Unsigned                   | 64-bit          |
| LWord     | 64-bit Unsigned                   | 64-bit          |
| Double    | 64-bit Float                      | 64-bit          |
| String    | ASCII input and ASCII display     | Max length: 256 |

|         |                               | PLC Connection Guide |
|---------|-------------------------------|----------------------|
| WString | ASCII input and ASCII display | *Note1               |

**Note1:** Support WString in EasyBuilderPro V6.08.02 and later versions **Note2:** EasyBuilder Pro V6.03.02 or later supports 64 bits data type, but please note that the address limit range is 48 bits in maximum.

**Note3:** When importing, there are two modes of one/two char per word to choose from. When importing one char per word, choose Unicode data format for ASCII objects, and choose UTF-8 (Default) data format for two char per word.

| One char per woo<br>Each single-byte ch<br>WORD's high byte<br>E.g. The 4-character<br>Byte Index 0 | rd<br>aracter is mapped<br>is zero-padded.<br>r string "ABCD" is<br>1 | I to a WORD ir<br>mapped to 4 w | n memory. The<br>vords. | Two char p<br>Every two cha<br>the first chara<br>high byte.E.g. The 4-cha | er word<br>racters are m<br>cter takes th<br>racter string | napped to a W<br>ne low byte, ar<br>"ABCD" is maj   | ORD in memo<br>Id the second<br>oped to 2 word  | ry. In this case,<br>one takes the<br>ds. |
|----------------------------------------------------------------------------------------------------|-----------------------------------------------------------------------|---------------------------------|-------------------------|----------------------------------------------------------------------------|------------------------------------------------------------|-----------------------------------------------------|-------------------------------------------------|-------------------------------------------|
| Each single-byte ch<br>WORD's high byte<br>E.g. The 4-character<br>Byte Index 0                     | aracter is mapped<br>is zero-padded.<br>r string "ABCD" is<br>1       | I to a WORD ir<br>mapped to 4 w | n memory. The<br>vords. | Every two cha<br>the first chara<br>high byte.<br>E.g. The 4-cha           | racters are m<br>cter takes th<br>racter string            | napped to a W<br>ne low byte, ar<br>1 "ABCD" is maj | ORD in memo<br>od the second<br>opped to 2 word | ry. In this case,<br>one takes the<br>ds. |
| E.g. The 4-character                                                                                | string "ABCD" is                                                      | mapped to 4 w                   | vords.                  | E.g. The 4-cha                                                             | racter string                                              | "ABCD" is maj                                       | pped to 2 word                                  | ds.                                       |
| Byte Index 0                                                                                        | 1                                                                     |                                 |                         |                                                                            |                                                            |                                                     |                                                 |                                           |
|                                                                                                    | -                                                                     | 2                               | 3                       | Byte Index                                                                 | 0                                                          | 1                                                   | 2                                               | 3                                         |
| Value 0x4.                                                                                          | 1 0x42                                                                | 0x43                            | 0x44                    | Value                                                                      | 0x41                                                       | 0x42                                                | 0x43                                            | 0x44                                      |
| Character "A"                                                                                       | "В"                                                                   | "C"                             | "D"                     | Character                                                                  | "A"                                                        | "В"                                                 | "C"                                             | "D"                                       |
| ¢                                                                                                   | Ŷ                                                                     | Ŷ                               | ¢                       |                                                                            |                                                            | 1                                                   |                                                 | 1                                         |
| Word Index 0                                                                                        | 1                                                                     | 2                               | 3                       | Word Index                                                                 |                                                            | 0                                                   | :                                               | 1                                         |
| Value 0x00                                                                                          | 41 0x0042                                                             | 0x0043                          | 0x0044                  | Value                                                                      | 0x4                                                        | 241                                                 | 0x4                                             | 1443                                      |
|                                                                                                    |                                                                       |                                 |                         |                                                                            |                                                            |                                                     |                                                 | ОК                                        |

# **TwinCAT 2 PLC Settings:**

To connect Beckhoff devices, HMI's information must be registered to PLC first. The following steps describe how to register HMI's information into Beckhoff devices.

### Step1.

Open TwinCat System Manager. Select [Actions] menu, and then select [Choose Target System]. Select the device you are connecting.

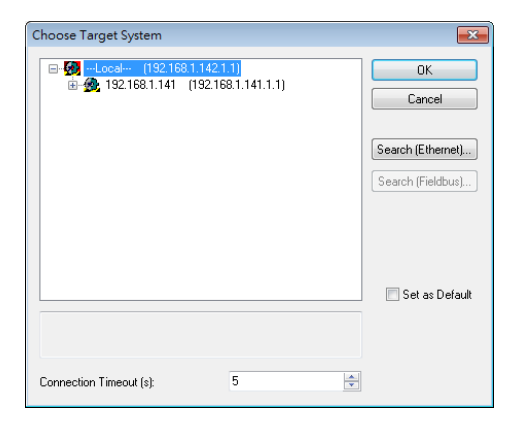

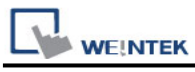

#### Step2.

Open TwinCat System Control. Go to [AMS Router] tab, click [Add] to add HMI information. Please add the HMI information as below.

| TwinCAT System | n Properties      | ×               |
|----------------|-------------------|-----------------|
| General Syste  | m AMS Router PLC  | Registration    |
| - Local Comp   | uter              |                 |
| AMS Net lo     | 192.168.1.142.1   | .1              |
| Remote Con     | nputers           |                 |
| 192.168.1      | .141              |                 |
|                |                   |                 |
|                |                   |                 |
|                |                   |                 |
|                |                   |                 |
| Add            | Remove            | Properties      |
| Add Remote C   | onnection         | <b>×</b>        |
| Name:          | HMI               | OK              |
| AMS Net Id:    | 192.168.1.140.1.1 | Cancel          |
| Address:       | 192.168.1.140     | Browse          |
| Transport      | TCP/IP -          | Slow Connection |
|                |                   |                 |

Name: A user-defined name AMS Net ID: HMI's IP address + ".1.1" Address: HMI's IP address

### Step3.

If added successfully, you will see a new item in Remote Computers. Click [Apply] to apply the configuration.

| TwinCAT System Properties                  | ×   |
|--------------------------------------------|-----|
| General System AMS Router PLC Registration |     |
| Local Computer                             |     |
| AMS Net Id: 192.168.1.142.1.1              |     |
| Remote Computers                           |     |
| 192.168.1.141<br>HMI                       |     |
|                                            |     |
|                                            |     |
| Add Remove Properties                      |     |
|                                            |     |
|                                            |     |
| OK Cancel Ap                               | ply |

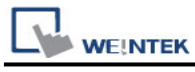

#### Step4.

Open TwinCat System Manager again. Select [Actions] menu, and then select [Activate Configuration] to apply the new settings.

| Ac | tions         | View            | Options     | Help   |      |            |  |
|----|---------------|-----------------|-------------|--------|------|------------|--|
| 68 | Gene          | rate <u>M</u> a | ppings      |        |      | Ctrl+M     |  |
| 1  | C <u>h</u> ec | k Confi         | guration    |        |      | Ctrl+H     |  |
| Ŵ  | Activ         | ate Con         | figuration. |        | Ctrl | + Shift-F4 |  |
| Ø  | Set/R         | leset Tw        | inCAT to R  | lun Mo | de   | Ctrl+F4    |  |

# **TwinCAT 3 PLC Settings:**

To connect Beckhoff devices, HMI's information must be registered to PLC first. The following steps describe how to register HMI's information into Beckhoff devices.

### Step1.

Double click [SYSTEM], and then select [Choose Target System]. Select the device you are connecting.

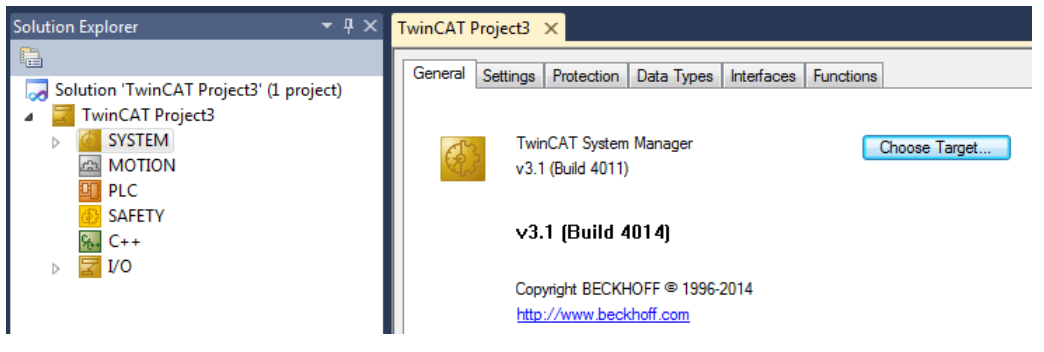

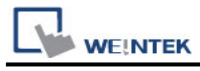

#### Step2.

Expend the SYSTEM layer, select [Routes]. Click [Add] to add HMI information as below.

| Add Route Dialog        |                   |           |                    |                        | ×             |
|-------------------------|-------------------|-----------|--------------------|------------------------|---------------|
| Enter Host Name / IP:   |                   |           | Refresh Status     | Bro                    | adcast Search |
| Host Name               | Connected Address | AMS NetId | TwinCAT            | OS Version             | Comment       |
|                         |                   |           |                    |                        |               |
|                         |                   |           |                    |                        |               |
|                         |                   |           |                    |                        |               |
|                         |                   |           |                    |                        |               |
|                         |                   |           |                    |                        |               |
| Boute Name (Target):    | HMI               |           | Boute Name (Bernol | te): VB                |               |
| AmsNetId:               | 192 168 1 143 1 1 |           | - Target Boute     | Bemo                   | te Boute      |
| Transport Tupe:         |                   | 1         | Project            | <ul> <li>No</li> </ul> | one           |
| A LL L /                |                   | J         | Static             | 🔘 St                   | atic          |
| Address Info:           | 192.168.1.143     |           | Temporary          | 🔘 Te                   | emporary      |
| 🖤 Host Name 🛛 🔘 IP      | Address           | 1         |                    |                        |               |
| Connection Timeout (s): | 5                 |           | Add Route          |                        | Close         |

Name: A user-defined name AMS Net ID: must be HMI's IP address + ".1.1" Transport Type: TCP\_IP Address: HMI's IP address

### Step3.

If added successfully, you will see a new item in Remote Computers. Click [Apply] to apply the configuration.

| Current R | outes  | Static | Routes  | Project Ro  | utes | NetId Man | agen | nent   |   |         |
|-----------|--------|--------|---------|-------------|------|-----------|------|--------|---|---------|
| Route     |        |        | AmsNet  | ld          | Add  | ress      |      | Туре   |   | Comment |
| 192.16    | 8.1.14 | 1      | 192.168 | 8.1.141.1.1 | 192  | 168.1.141 |      | TCP_IP | 1 |         |
| HMI       |        |        | 192.168 | 3.1.143.1.1 | 192  | 168.1.143 |      | TCP_IP |   |         |

#### Step4.

Select [TwinCAT] menu, and then select [Activate Configuration] to apply the new settings.

| Twin     | CAT   | PLC      | Tools    | Scope | Window | Help |  |
|----------|-------|----------|----------|-------|--------|------|--|
| <b>1</b> | Gene  | erate M  | appings  |       |        |      |  |
| i.>      | Activ | /ate Co  | nfigurat | ion   |        |      |  |
| 柴        | Resta | art Twir | nCAT Sy  | stem  |        |      |  |

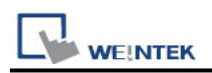

## How to Import Tags:

EasyBuilder supports two ways to import tags.

| Cellul      | ar Data Netwo | rk       | TI I      | me Sync./DST  |         | e-M      | ail      |         | Recipe Dat | abase    |   |
|-------------|---------------|----------|-----------|---------------|---------|----------|----------|---------|------------|----------|---|
| Device      | Model         | Ge       | eneral    | System        | Rer     | note     | Security | y       | Extende    | d Memor  | y |
| Device list | :             |          |           |               |         |          |          |         | What's     | s my IP? |   |
|             |               | Name     |           |               |         | Location | Device   | Туре    |            |          |   |
| ✓ Loca      | HMI           | Local HN | 11        |               |         | Local    | cMT309   | 0 (102  | 4 x 768)   |          |   |
| - L         | ocal Device 4 | Beckhof  | f TwinCAT | PLC - Free Ta | g Names | Local    | Beckho   | ff Twin | CAT PLC -  | Free Ta  |   |
|             |               |          |           |               |         |          |          |         |            |          |   |
|             |               |          |           |               |         |          |          |         |            |          |   |
| ٢           |               |          |           |               |         |          |          |         |            | >        |   |

### Get Tag Info

[Get Tag Info] could retrieve the tags directly from Beckhoff devices. Select the network adapter to access the Beckhoff devices.

### Import Tags

There are three formats for importing tags: Linear, Hierarchical, EBproTag

The files generated after compilation in TwinCAT2 and TwinCAT3 programming software can be directly imported to EasyBuilder. Supported file types:

TwinCAT2: .tpy and .EXP.

TwinCAT3: .TcDUT, .TcGVL, .TcPOU and .TPY.

TPY files can be imported as linear or hierarchical

TwinCAT2 does not support the conversion of global\_tag from Linear to Hierarchical.

| Import Tags                                                                                     |                          | ×  |  |  |  |
|-------------------------------------------------------------------------------------------------|--------------------------|----|--|--|--|
| Importer type                                                                                   | Туре                     |    |  |  |  |
| Import Files (*.TPY;*.EXP;*.TcDUT;*.TcPOU;*.TcGVL)<br>Import Files - TwinCAT2 (*.TPY)           | Linear<br>Hierarchical   |    |  |  |  |
| Import Files - TwinCAT3 (*.TPY)<br>Import Files (*.CSV)                                         | Hierarchical<br>EBProTag |    |  |  |  |
| <                                                                                               |                          | >  |  |  |  |
| Multiple tag importers are available for this protocol.Please select the importer type appears. |                          |    |  |  |  |
|                                                                                                 | OK Canc                  | el |  |  |  |

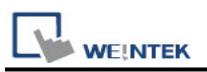

Import and select hierarchical way, support filter tag function.

| Tag Manager          |                        |                                                                              | ×    |
|----------------------|------------------------|------------------------------------------------------------------------------|------|
| Select Configuration | Select Tags            | Member Data          Data Type         Array Dimension         String Length | MAIN |
|                      | Select All Discard All |                                                                              | OK   |

Select PLC Software Version. Select the file type and then click [Import]. The invalid address types will be displayed in Error Status field.

The "Import successfully" message will be shown upon completion.

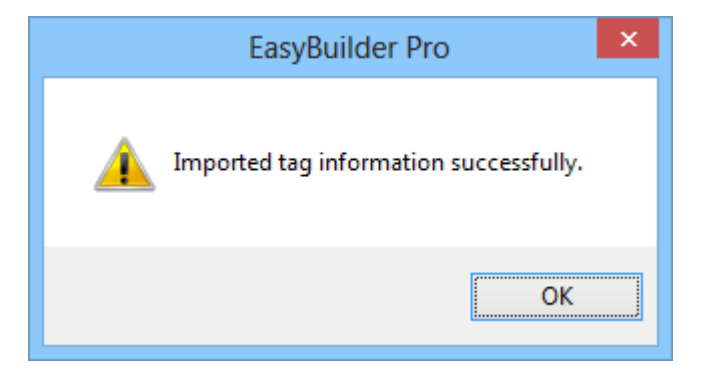

# Note

- Tag name can not include ".".
- GVL files with Tc2GvIVarNames attribute are not supported.

|   | {attribute 'To | :2GvlVarNames'} |
|---|----------------|-----------------|
| 2 |                |                 |
| 8 | VAR_GLOBAL     | Not Supported   |
|   | nVar: INT;     |                 |
| 5 | END_VAR        |                 |
| 5 |                |                 |

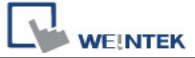

Except for .EXP file of TwinCAT2, after the TwinCAT project is compiled, other file

types are generated and placed in the same folder as the project. To generate .EXP

files, please select [Project] » [Export], and then select the tag location to be exported.

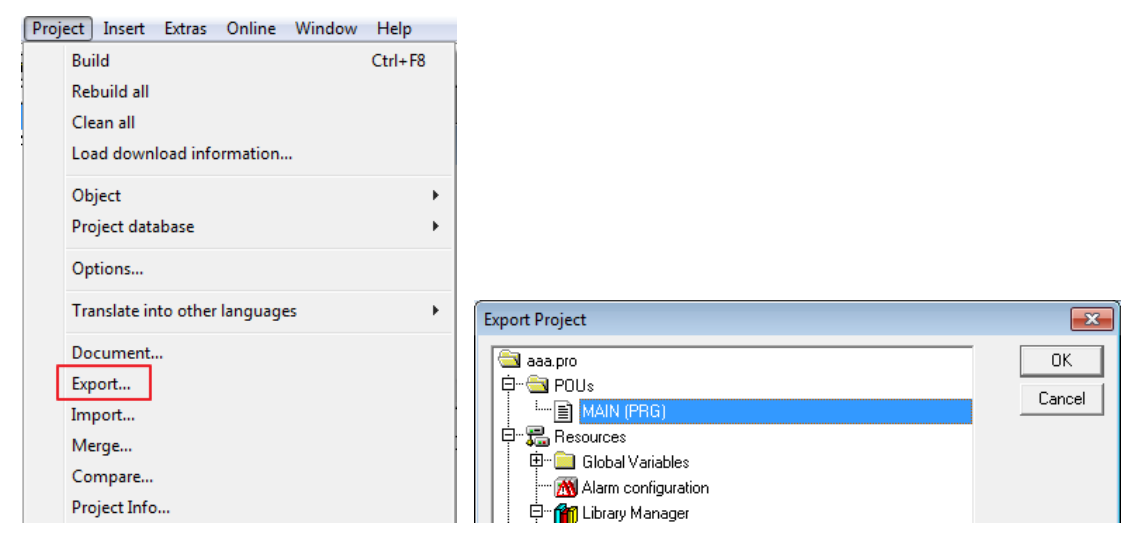

Only use linear type import to support array of array addresses.

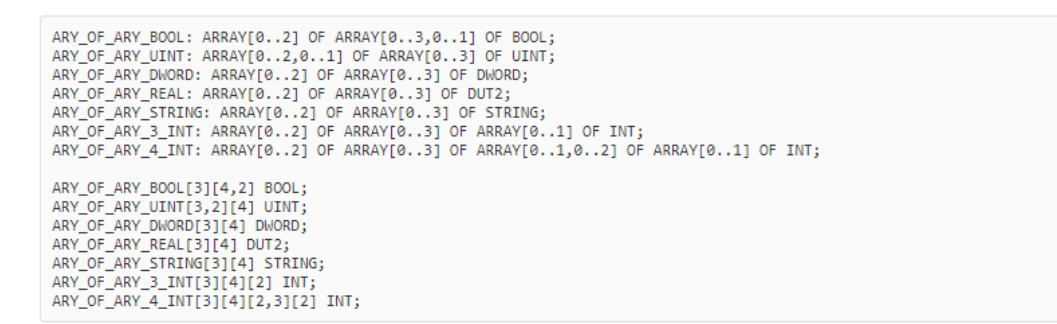

## Wiring Diagram:

#### Ethernet cable:

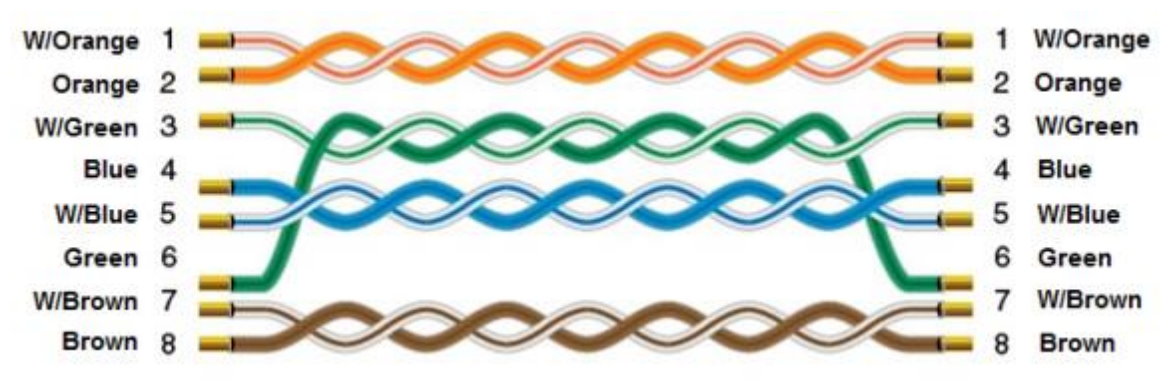